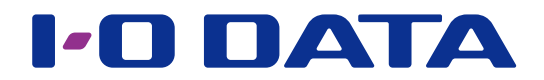

## アクセスログを閲覧する

HDL-H シリーズ アクセスログ閲覧ツール LAN DISK Access Log Viewer

LAN DISK Access Log Viewer(以下、本ソフトと呼びます)は、HDL-H シリーズのログ拡張パッケージにより、専用フォルダーに保存された膨大なアクセスログから必要な記録を抽出することができます。

●対応 OS

Windows 10 (32・64 ビット) Windows 8.1 (32・64 ビット)<sup>\*</sup>、Windows 8 (32・64 ビット)<sup>\*</sup>、 Windows 7 (32・64 ビット) ※デスクトップモードでのみ動作します。

#### ●対応機器

HDL-H シリーズ(ファームウェアバージョン 2.04 以降) HDL-H シリーズに、「ログ拡張パッケージ」が追加されていること ※以下の機種のアクセスログは検索できません。

- ・HDL-H シリーズ(ファームウェアバージョン 2.01 以前)
- ・HDL-XR シリーズ
- ・HDL-XV シリーズ

#### 本ソフトはインストール不要です

本ソフトは、ダウンロードしたパソコンからそのまま起動することができます。 HDL-H シリーズと同じネットワークに接続されたパソコンから起動してください。

## **INDEX**

| アクセスログを抽出する | 2 |
|-------------|---|
| 検索結果を確認する   | 5 |

# アクセスログを抽出する

本ソフトを起動すると以下の画面が表示されます。 この画面から、HDL-H シリーズのアクセスログ、アラートログを検索できます。

### HDL-H シリーズに保存したログを直接抽出する場合

制限キーを設定している場合は、HDL-H シリーズの USB ポート 1 に制限キー 1 をつなぐ 2 [LandiskAccessLogViewer.exe] を起動 LandiskAccessL ogViewer.exe ①次の[ログの場所]を入力 З ¥¥「ホスト名または IP アドレス ]¥「 共有名 ]\$¥accesslog ※共有名の既定値は、[LAN DISK EXT Log] です。 ※ログ拡張パッケージにて保存されたログの保存フォルダーは隠し共有となっておりますの で、「参照]ボタンからは検索できません。 A LAN DISK Access Log iewer ②ログの検索条件を設定 L.IN DISK EXT Log\$ アクセスログ読み込み元 ※すべてのログを表示させる場合は、 検索条件 開始日時 2015/11/10 👻 0:00:00 🚔 終了日時 2015/11/10 - 8:36:53 検索条件を指定しません。 close connect disconnect mkdir open\_read open\_write - フーザー名 □ 操作 ※チェックを入れると、検索条件とし Ξ ■ ホスト名 て指定可能となります。 IP アドレス + ※設定内容は、以下の【検索条件内容 ■ 共有フォルダー名 ■ 結果 ok - パス 一覧】をご確認ください。 リセット 検索 検索結果 ③ [検索]をクリック 検索条件内容一覧 開始日時 / 終了日時 | 抽出するログの開始日時 / 終了日時を指定します。 ユーザー名 抽出するログのユーザー名を入力します。※部分一致対応、大文字 / 小文字区別なし 抽出するログのアクセス元ホスト名を入力します。※部分一致対応、大文字 / 小文字区別なし ホスト名 IP アドレス 抽出するログのアクセス元 IP アドレスを入力します。※部分一致対応、大文字 / 小文字区別なし IPv4 アドレス、IPv6 アドレスを指定することができます。 抽出するログの共有フォルダー名を入力します。 共有フォルダー名 抽出するログのパスを入力します。※部分一致対応、大文字 / 小文字区別なし パス [リセット] ボタン 検索条件の各チェックボックスをオフにします。開始日時、終了日時、検索条件の各入力内容は 保持されます。

#### [絞込検索]について

検索結果の中からさらに条件を変更して検索します。 検索結果の中からのみ検索するため、通常の検索より高速に結果を得られます。 一度検索した結果に項目が存在する場合に有効となります。

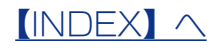

### ▲ アクセス権を問い合わせる画面が表示された場合

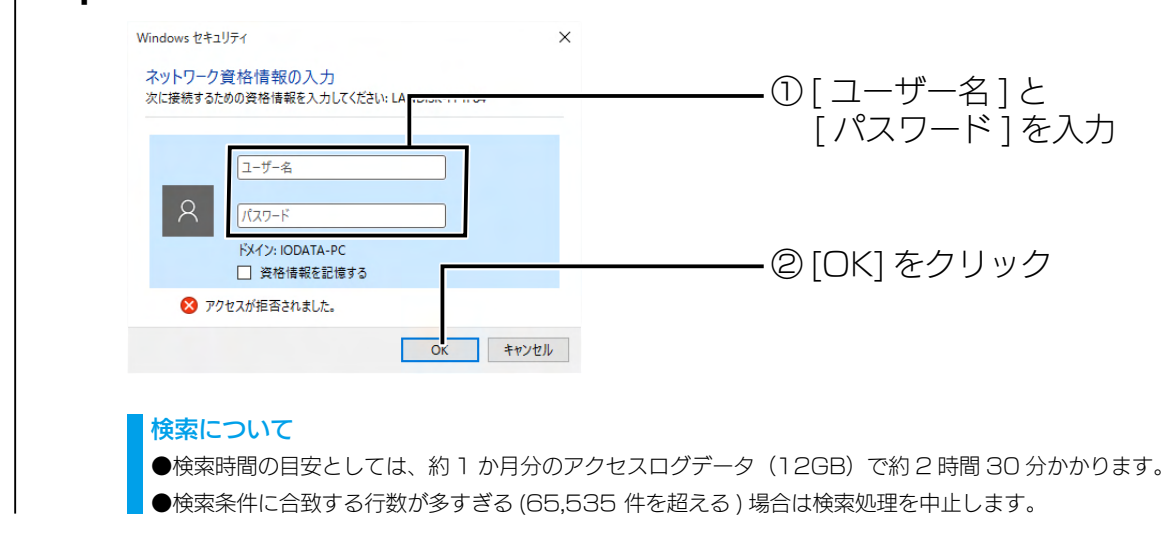

検索条件に合致するアクセスログが表示されます。<u>【検索結果を確認する】(5ページ)</u> をご確認ください。

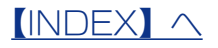

### ローカルのパソコンにダウンロードしたログから抽出する場合

| 様素絵果         します         します         します           日時         2-ザー名         10000         終7日時         2015/11/10         83663           日時         2015/11/10         0.0000         終7日時         2015/11/10         83663           日時         2015/11/10         0.0000         終7日時         2015/11/10         83663           日時         2015/11/10         0.0000         終7日時         2015/11/10         83663           日中         アサー名         1歳作         10000         1歳作         10000         10000           日中         2-ザー名         1歳作         10000         10000         10000         100000         100000         100000         100000         100000         100000         100000         1000000         100000         1000000         1000000         1000000         1000000         10000000         11000000         10000000         10000000         10000000         10000000         100000000000         100000000000         1000000000000         1000000000000000         10000000000000000000000000         1000000000000000000000000000000000000                                                                                                    | <ul> <li>①ログの場所を通</li> <li>②ログの検索条件</li> <li>※すべてのログを表示させ、検索条件を指定しません</li> <li>※チェックを入れると、検<br/>て指定可能となります。</li> <li>※設定内容は、以下の【椅<br/>一覧】をご確認ください</li> <li>③[検索]をクリ</li> </ul>   |
|----------------------------------------------------------------------------------------------------|----------------------------------------------------------------------------------------------------|
| K         LAN DISK Access Log Viewer           アクセスログ焼み込み元         LAN DISK EXT Loc3           検索条件         第10000           第7日時         2015/11/10           2 - ザー名         1余(1)           10 - 10000         終7日時           2 - ザー名         1余(1)           10 - 10000         終7日時           2 - ザー名         1余(1)           10 - 10000         終7日時           10 - 10000         終7日時           10 - 10000         1余(1)           10 - 10000         1余(1)           10 - 10000         1余(1)           10 - 10000         1余(1)           10 - 10000         1余(1)           10 - 10000         1余(1)           10 - 10000         1余(1)           10 - 10000         1余(1)           10 - 10000         1余(1)           10 - 10000         16(1)           10 - 10000         16(1)           10 - 10000         16(1)           10 - 10000         16(1)           10 - 10000         16(1)           10 - 10000         16(1)           10 - 100000         16(1)           10 - 1000000000000000000000000000000000                                                                                                    | <ul> <li>②ログの検索条件</li> <li>※すべてのログを表示させ、検索条件を指定しません</li> <li>※チェックを入れると、検<br/>て指定可能となります。</li> <li>※設定内容は、以下の【検<br/>一覧】をご確認ください</li> <li>③[検索]をクリ</li> </ul>                     |
| アクセスログ読み込み元       LAN DEK EXT Log\$         検索条件       ●10000         「開始日時       2015/11/10         2 - ザー名       ●10000         ホスト名       ●10000         ●11       ●10000         ●12       - ザー名         ●14       ●10000         ●14       ●10000         ●15       ●11/1/10         ●15       2015/11/10         ●17       ●10000         ●17       ●100000         ●17       ●100000         ●17       ●100000         ●17       ●100000         ●17       ●100000         ●17       ●100000         ●17       ●100000         ●17       ●1000000         ●17       ●110000000         ●17       ●110000000000         ●17       ●1100000000000000000000000000000000000                                                                                                    | <ul> <li>②ログの検索条件</li> <li>※すべてのログを表示させ、</li> <li>検索条件を指定しません</li> <li>※チェックを入れると、椅</li> <li>て指定可能となります。</li> <li>※設定内容は、以下の【椅</li> <li>一覧】をご確認ください</li> <li>③[検索]をクリ</li> </ul> |
| 検索条件         開始日時       2015/11/10       0.00.00       終7日時       2015/11/10       836.53         2 - ザー名                                                                                                    | <ul> <li>(2)ロクの検究条件</li> <li>※すべてのログを表示させ<br/>検索条件を指定しません</li> <li>※チェックを入れると、様<br/>て指定可能となります。</li> <li>※設定内容は、以下の【検<br/>一覧】をご確認ください</li> <li>③[検索]をクリ</li> </ul>               |
| Impactive       2010/10/10 * 00000 * 14 1 Every       2010/10/10 * 00000 * 16 2003         2 - ザー名       iff(f)       iff(f)         IP アドレス       iff(f)       iff(f)         IP アドレス       iff(f)       iff(f)         IP マドレス       iff(f)       iff(f)         IP マドレス       iff(f)       iff(f)         IP マドレス       iff(f)       iff(f)         IP マドレス       iff(f)       iff(f)         IP マドレス       iff(f)       iff(f)      <                                                                                                    | <ul> <li>※すべてのログを表示させ、<br/>検索条件を指定しません</li> <li>※チェックを入れると、様<br/>て指定可能となります。</li> <li>※設定内容は、以下の【検<br/>一覧】をご確認ください</li> <li>④ [検索]をクリ</li> </ul>                                 |
| は、1,1,2       は、1,1,1       Connect       Connect                                                                                                    | 検索条件を指定しません<br>※チェックを入れると、検<br>て指定可能となります。<br>※設定内容は、以下の【検<br>一覧】をご確認ください<br>③[検索]をクリ                                                                                            |
| IP アドレス       Image: Prediction of the second second secon | ※チェックを入れると、椅<br>て指定可能となります。<br>※設定内容は、以下の【椅<br>一覧】をご確認ください<br>③[検索]をクリ                                                                                                    |
| 世共有77/ルダー名       ●結果       ●         パス       ●       ●         パス       ●       ●         検索結果       ●       ●         ●       ●       ●         ●       ●       ●         ●       ●       ●         ●       ●       ●         ●       ●       ●         ●       ●       ●         ●       ●       ●         ●       ●       ●         ●       ●       ●         ●       ●       ●         ●       ●       ●         ●       ●       ●         ●       ●       ●         ●       ●       ●         ●       ●       ●         ●       ●       ●         ●       ●       ●         ●       ●       ●         ●       ●       ●         ●       ●       ●         ●       ●       ●         ●       ●       ●         ●       ●       ●         ●       ●       ●         ●       ●       ● </td <td>て指定可能となります。<br/>※設定内容は、以下の【検<br/>一覧】をご確認ください<br/>③[検索]をクリ</td>                                                                                                    | て指定可能となります。<br>※設定内容は、以下の【検<br>一覧】をご確認ください<br>③[検索]をクリ                                                                                                    |
| ・・・・・・・・・・・・・・・・・・・・・・・・・・・・・・・・・・・・                                                                                                    | ※設定内容は、以下の【樹<br>一覧】をご確認ください<br>3[検索]をクリ                                                                                                    |
| リセット       検索結果       日時     ユーザー名       株本       検索条件内容一覧       開始日時 / 終了日時     抽出するログの開始日時 / 終了日時を指定します。       ユーザー名     抽出するログの二ーザー名を入力します。※部分一致       ホスト名     抽出するログのアクセス元ホスト名を入力します。※       IP アドレス     抽出するログのアクセス元 IP アドレスを入力します。       IP アドレス     抽出するログのアクセス元 IP アドレスを入力します。                                                                                                    | -覧】をご確認ください -覧】をご確認ください ③[検索]をクリ                                                                                                    |
| 検索結果     検索     検索       B時     2-ザー名     ホスト名     IP アドレス     操作     結. 共     エフォルダ       検索条件内容一覧       開始日時 / 終了日時     抽出するログの開始日時 / 終了日時を指定します。       ユーザー名     抽出するログのフクセス元ホスト名を入力します。※部分一致       ホスト名     抽出するログのアクセス元ホスト名を入力します。※       IP アドレス     抽出するログのアクセス元 IP アドレスを入力します。       IP マドレス、IP v6 アドレスを指定することができ                                                                                                    | ③[検索]をクリ                                                                                                    |
| 検索絵果       B時     ユーザー名     ホスト名     IP アドレス     操作     結. 共 「フォルダ       開始日時 / 終了日時     抽出するログの開始日時 / 終了日時を指定します。       コーザー名     抽出するログのユーザー名を入力します。※部分一致       ホスト名     抽出するログのアクセス元ホスト名を入力します。※       IP アドレス     抽出するログのアクセス元にIP アドレスを入力します。       IP マドレス     IP マドレス、IP v6 アドレスを指定することができ                                                                                                    | ③[検索]をクリ                                                                                                    |
| B時       ユーザー名       オスト名       IP アドレス       操作       編. 共       ITオルズ         検索条件内容一覧       開始日時 / 終了日時       抽出するログの開始日時 / 終了日時を指定します。         ユーザー名       抽出するログのユーザー名を入力します。※部分一致         ホスト名       抽出するログのアクセス元ホスト名を入力します。※         IP アドレス       抽出するログのアクセス元 IP アドレスを入力します。         IP v4 アドレス、IP v6 アドレスを指定することができ                                                                                                    | ▲ ③[検索]をクリ                                                                                                    |
| 検索条件内容一覧         開始日時 / 終了日時       抽出するログの開始日時 / 終了日時を指定します。         ユーザー名       抽出するログのユーザー名を入力します。※部分一致         ホスト名       抽出するログのアクセス元ホスト名を入力します。※         IP アドレス       抽出するログのアクセス元 IP アドレスを入力します。         IPv4 アドレス、IPv6 アドレスを指定することができ                                                                                                    |                                                                                                    |
| ユーリー名<br>抽回するログのユーリー名を入力します。※<br>ホスト名<br>抽出するログのアクセス元ホスト名を入力します。※<br>IP アドレス<br>IP v4 アドレス、IP v6 アドレスを指定することができ                                                                                                    |                                                                                                    |
| IP アドレス         抽出するログのアクセス元 IP アドレスを入力します。           IP v4 アドレス、IPv6 アドレスを指定することができ                                                                                                    | (刈心、人又子 / 小又子区別なし<br>:部分—致対応 大文字 / 小文字                                                                                                    |
| IPv4 アドレス、IPv6 アドレスを指定することができ                                                                                                    | 、 <u>《部分一致</u> 就成《大文 <u>了</u> 7月久了<br>、《部分一致対応、大文字 / 小                                                                                                    |
|                                                                                                    | ≤ます。                                                                                                    |
| 共有フォルダー名 抽出するログの共有フォルダー名を入力します。                                                                                                    |                                                                                                    |
| パス 抽出するログのパスを入力します。※部分一致対応、                                                                                                    | 大文字 / 小文字区別なし                                                                                                    |
| [リセット]ボタン 検索条件の各チェックボックスをオフにします。開始                                                                                                    | 治日時、終了日時、検索条件の                                                                                                    |
| 保持されます。                                                                                                    |                                                                                                    |
|                                                                                                    |                                                                                                    |
| 検索結果の中からさらに条件を変更して検索します。                                                                                                    |                                                                                                    |
| 格表注里の山からのみ絵表するため。通常の絵表上の喜速に注更を得られま                                                                                                    | ंत                                                                                                    |
| 1次ボルホッサルシックの次米タシにの、世市の次米のクロ座に和米を行りれま                                                                                                    | У 0                                                                                                    |
| - 一反快来しに結米に項日川仔仕9 る场台に有効となりま9。                                                                                                    |                                                                                                    |
| 検索について                                                                                                    |                                                                                                    |
| ●検索時間の目安としては、約1 か月分のアクセスログデータ(12GR)7                                                                                                    |                                                                                                    |
| ●検索時間の目安としては、約1か月分のアクセスログデータ(12GB)で                                                                                                    |                                                                                                    |
| ●検索時間の目安としては、約1か月分のアクセスログデータ(12GB)で                                                                                                    |                                                                                                    |

をご確認ください。

## 検索結果を確認する

検索結果は画面下に表示されます。

| A LAN DISK Access L | .og Viewer     |           |      |         |                     |       |         | ×    |             |
|---------------------|----------------|-----------|------|---------|---------------------|-------|---------|------|-------------|
| アクセスログ読み込み元         | LAN DISK EXT L | .og\$     |      |         |                     |       | 参照      |      |             |
| 検索条件                |                |           |      |         |                     |       |         |      |             |
| 開始日時                | 2015/11/10 👻   | 0:00:00 🚔 | 終了日時 |         | 2015/11/10          | ▼ 8:3 | 36:53 🚖 |      |             |
| 🔲 ユーザー名             |                |           | 🗌 操作 |         | close<br>connect    |       | *       |      |             |
| ホスト名                |                |           |      |         | disconnect<br>mkdir |       | =       |      |             |
| IP アドレス             |                |           |      |         | open_read           |       | -       |      |             |
| ── 共有フォルダー名         |                |           | ■ 結果 |         | ok                  |       |         |      |             |
| ■ パス                |                |           |      |         |                     |       |         |      |             |
|                     |                |           |      |         |                     | 9     | セット     |      |             |
|                     |                |           |      |         | 絞込検索                |       | 検索      |      |             |
| 検索結果                |                |           |      |         |                     |       |         |      | — 検索結果表示エリア |
| 日時                  | ユーザー名          | ホスト名      |      | IP アドレス | 操作                  | 結     | 共有フォル   | ЬŘ   |             |
|                     |                |           |      |         |                     |       |         |      |             |
|                     |                |           |      |         |                     |       |         |      |             |
|                     |                |           |      |         |                     |       |         |      |             |
|                     |                |           |      |         |                     |       |         | - 11 |             |
|                     |                |           |      |         |                     |       |         |      |             |
|                     |                |           |      |         |                     |       |         |      |             |
| ٠ [                 |                |           |      |         |                     |       |         | ۲    |             |

#### 検索結果一覧

| 日時       | 抽出したログの開始日時 / 終了日時を表示します。   |
|----------|-----------------------------|
| ユーザー名    | 抽出したログのユーザー名を表示します。         |
| ホスト名     | 抽出したログのアクセス元ホスト名を表示します。     |
| IP アドレス  | 抽出したログのアクセス元 IP アドレスを表示します。 |
| 操作       | 抽出したログの操作を表示します。            |
| 結果       | 抽出したログの結果を表示します。            |
| 共有フォルダー名 | 抽出したログの共有フォルダー名を表示します。      |
| パス       | 抽出したログのパスを表示します。            |
|          | ※部分一致で検索されます。               |

#### [結果保存]について

検索結果リストを CSV ファイルに保存できます。 検索結果がある場合に有効となります。

open\_write.....対象ファイルを書き込みモードで開いた

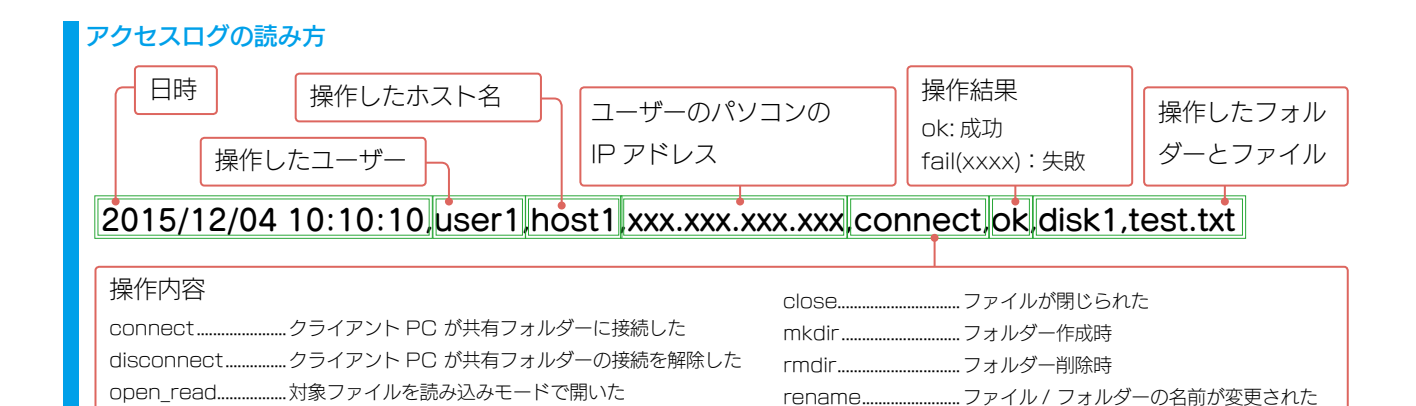

unlink ......ファイル削除時